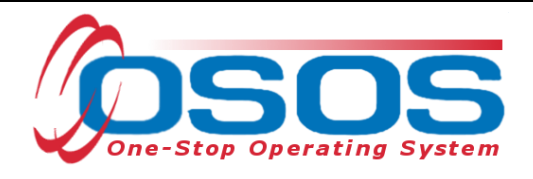

# Work Search Plan OSOS Guide

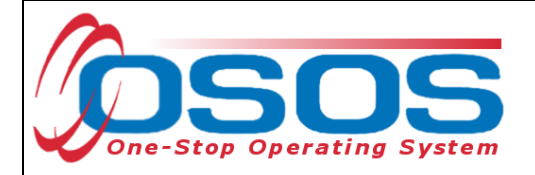

# TABLE OF CONTENTS

| Table of Contents                      | 1 |
|----------------------------------------|---|
| Purpose                                | 2 |
| Developing the Work Search Plan        | 3 |
| Uploading the Work Search Plan to OSOS | 3 |
| Signatures                             | 8 |
| Resources and Assistance               | 9 |

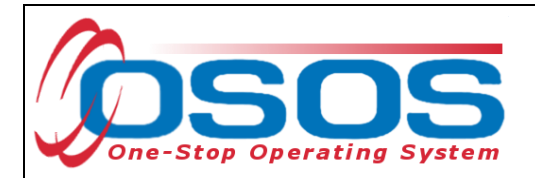

#### PURPOSE

The Work Search Plan for Unemployment Insurance (Form WS2) is created with a customer in receipt of Unemployment Insurance (UI) benefits. It details the strategies and approaches in looking for work, tailored to the customer's specific skills, experience, training and circumstance.

By signature, a customer agrees to the strategies in the plan and to follow specific UI eligibility criteria to meet their continued eligibility for benefits.

A Work Search Plan is completed with customers:

- whose work search is inadequate or who have failed to maintain and provide a Work Search Record upon audit by the UI Integrity Unit. These customers are referred to the Career Center via a weekly download in REOS.
- who request a Work Search Plan to address specific work search issues.
- determined by Career Center staff to need a Work Search Plan to address their individual circumstance such as disability, English proficiency, literacy, or unique occupation.
- enrolled in the Reemployment Services and Eligibility Assessment (RESEA) program

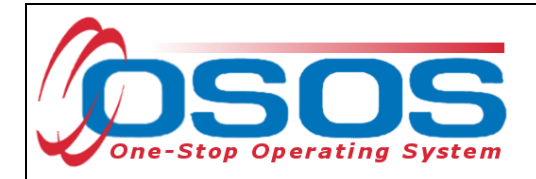

#### **DEVELOPING THE WORK SEARCH PLAN**

Staff can complete the Work Search Plan electronically using a <u>fillable PDF version</u> of the form. This form can be found on the <u>New York State Department of Labor Intranet RESEA page</u>.

If staff use the fillable version on their computer, they can upload the unsigned copy of the plan to OSOS directly from their desktop and then print the form. Once the Work Search Plan is complete and the customer physically signs the form, staff must scan and save the customer's signed form in their Career Center's shared electronic folder.

## UPLOADING THE WORK SEARCH PLAN TO OSOS

Staff can enter data into the **Work Search Plan** page data fields or upload a document attachment. This will allow both Career Center and UI staff to see that the Work Search Plan is in place.

To access the **Work Search Plan** page of OSOS, navigate to the **Objective** tab within the **Customer Detail** window and select the **Work Search Plan** button.

| CUSTOM                              |                                              | R EM PLOYER                  | ι s                  | TAFF             | HELP               |             |
|-------------------------------------|----------------------------------------------|------------------------------|----------------------|------------------|--------------------|-------------|
| Customer Search                     | Custom er Detail                             | Comp Assess                  | Services             | Links            | JobZone            | NextGen     |
| GLENDALE, TROY                      |                                              | S SN:                        | OSOS ID: N           | /015367043       |                    | 1 of 1      |
| < < Gen. Info Eigi                  | bility Add'l Info Pgms/PA                    | Objective Nork Hist.         | Ed/Lic Skills Sa     | aved Searches A  | ctivities Comme    | nts Te > >> |
| <ul> <li>Employment Obje</li> </ul> | ective                                       |                              |                      |                  |                    | _           |
| Font Family. V Fo                   | ont Size V B I U +                           | S Font Format V =            |                      |                  |                    |             |
| To obtain employme                  | nt as a security guard.                      |                              |                      |                  |                    |             |
|                                     |                                              |                              |                      |                  |                    |             |
|                                     |                                              |                              |                      |                  |                    |             |
| Desired O*Net —                     |                                              |                              |                      | - • Acceptable - | Job Locations —    |             |
| O*Net Title 3390320                 | Security Guards                              | 0*                           | Net Titles           | Within 50 miles  | ✓ of ZIP 12534     |             |
| Experience: Year(s)                 | 12 Month(s) 0                                |                              |                      | Within           | ✓ of ZIP           | 1           |
|                                     | O*Net Title                                  | Exp. (1                      | Months)              | Within           | ✓ of ZIP           |             |
| Security Guards                     |                                              | 144                          | <u> </u>             | ,                |                    |             |
|                                     |                                              |                              |                      | Or Anywhere      | in the following s | tates       |
|                                     |                                              |                              |                      |                  |                    | <u> </u>    |
|                                     | Add a Job Title Delete Se                    | election Skills              |                      |                  |                    | ·<br>·      |
| Desired Employers                   | Company                                      |                              |                      |                  |                    |             |
|                                     | Company                                      | /                            |                      | Or outside the   | e United States —  |             |
|                                     |                                              |                              | ^                    |                  |                    | ~           |
|                                     |                                              |                              | $\sim$               |                  |                    | <u> </u>    |
| Work Search Plan                    | Add an Employer                              | elete Selection              |                      |                  |                    | • •         |
| Save Start Match S                  | er <u>v</u> ices Comp <u>A</u> ssess Activit | ty I.A. Referrals Correspond | IVR <u>R</u> et to S | rch Comments 1   | lag Resume Sch     | ed Message  |
|                                     |                                              |                              |                      |                  |                    |             |
|                                     |                                              |                              |                      |                  |                    |             |
|                                     |                                              |                              |                      |                  |                    |             |
|                                     |                                              |                              |                      |                  |                    |             |

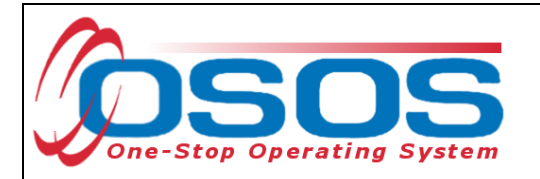

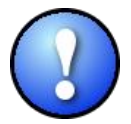

Access to Work Search Plans will only be available in OSOS if the **UI Claimant** status indicates a status other than "None (not claiming UI)", found on the **General Information** tab in the **Customer Assignment** section.

| ſ | Custom er Assignment                  |                               |                    |  |  |  |
|---|---------------------------------------|-------------------------------|--------------------|--|--|--|
|   | Staff Assigned                        | PIACENTE, JASON               | Change 💌           |  |  |  |
|   | WIB Assigned Columbia/Greene Counties |                               |                    |  |  |  |
|   | Agency                                | Department of Labor           | Change             |  |  |  |
|   | Office                                | HUDSON                        | Office             |  |  |  |
|   | UI Claimant                           | Seek (Subject to Work Search) | Vork Search Record |  |  |  |

The **Work Search Plan -- Webpage Dialog** box will be displayed. To upload the customer's Work Search Plan, begin by selecting the **Upload New Plan** button.

| Plan Created                                                                   | <ul> <li>Min Weekly</li> </ul>  | Activities    |                                                                          |                                                                                                    |                                                                                                    |
|--------------------------------------------------------------------------------|---------------------------------|---------------|--------------------------------------------------------------------------|----------------------------------------------------------------------------------------------------|----------------------------------------------------------------------------------------------------|
| Add Occupation     Add Occupation     Average Weekly Pay Part Time Explanation | O*Net Title Edit Occupation 80% | UI Cut Off    | 1. U<br>2. Vi<br>applicat<br>3. Si<br>employe<br>4. At<br>5. In<br>6. At | se employment resource<br>sit employers in person,<br>ions<br>ubmit application/resume<br>rs<br>tend job search seminar<br>terview with potential em<br>poly with former employe | es at local Career Center<br>complete job<br>e for want ads,<br>s, job fairs, workshops<br>ployers<br>rs |
| Transportation     Private Vehicle     Other     Update Comp Asset             | Public Transportati             | ion           | 7. R.<br>organiza<br>8. U<br>9. Ap                                       | egister with agencies, se<br>ttions<br>se phone, internet, etc. to<br>pply/register/take Civil Se<br>rr                                                                          | ervices, unions, schools,<br>o search for jobs<br>rvice Exam                                             |
| Signatures<br>Cust Signed Date<br>Staff Signed Date                            |                                 | 0             | Additi<br>Date<br>Notes                                                  | onal Info                                                                                                    | le Next Appt                                                                                             |
| Staff Assigned Office                                                          |                                 | Change Change |                                                                          | Manage Ad                                                                                                    | d'I Info                                                                                                 |
| Plan Created Cust. Si                                                          | gned                            | Attachment    |                                                                          | Inadequate Work Search                                                                                                    | Next Appointment Dat                                                                                     |
| File Type HTML V                                                               | Download Plan                   | Add New Plan  | Duplicate                                                                | Plan Upload New Pl                                                                                                    | en Delete Plan                                                                                           |

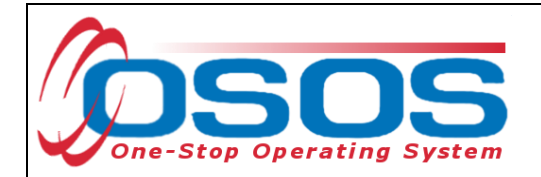

The Upload Work Search Plan window will appear. Select the Browse button.

| 🕘 Upload Work Search Plan Webpage Dialog | ×      |
|------------------------------------------|--------|
| Upload Work Search Plan                  |        |
|                                          | Browse |
| Upload Cancel                            |        |

The computer's **Choose File to Upload** window will appear to select a file. Navigate to the Career Center's shared folder and choose the desired file. Select the **Open** button.

| 遵 Choose File to Upload                                                                                                    |                         |               |                 |       |                |        | ×      |
|----------------------------------------------------------------------------------------------------|-------------------------|---------------|-----------------|-------|----------------|--------|--------|
| $\leftarrow$ $\rightarrow$ $\checkmark$ $\uparrow$ $\square$ $\ll$ dev                                                                                                    |                         |               |                 |       |                |        | P      |
| Organize 🔻 New folde                                                                                                    | r                       |               |                 |       |                | -      | ?      |
| This PC                                                                                                    | Name                    | Date modified | Туре            | Size  |                |        |        |
| 🗊 3D Objects                                                                                                    | Glendale.RESEA1.WS2     | File 4        | Adobe Acrobat D | 70 KB |                |        |        |
| Desktop                                                                                                    |                         |               |                 |       |                |        |        |
| Documents                                                                                                    |                         |               |                 |       |                |        |        |
| Music                                                                                                    |                         |               |                 |       |                |        |        |
| Pictures                                                                                                    |                         |               |                 |       |                |        |        |
| Videos                                                                                                    |                         |               |                 |       |                |        |        |
| L Windows (C:)                                                                                                    |                         |               |                 |       |                |        |        |
| OVD RW Drive (E                                                                                                    |                         |               |                 |       |                |        |        |
| generation development of the second second |                         |               |                 |       |                |        |        |
|                                                                                                    |                         |               |                 |       |                |        |        |
| Network                                                                                                    |                         |               |                 |       |                |        |        |
| ¥                                                                                                    |                         |               |                 |       |                |        | _      |
| File na                                                                                                    | me: Glendale.RESEA1.WS2 |               |                 | ~ A   | ll Files (*.*) |        | $\sim$ |
|                                                                                                    |                         |               |                 |       | Open           | Cancel |        |

The name of the file will pre-fill the text box in the **Upload Work Search Plan** window. Select the **Upload** button or the **Cancel** button to cancel the upload and select a different file.

| 🗿 Upload Work Search Plan Webpage Dialog |                                                   |
|------------------------------------------|---------------------------------------------------|
| Upload Work Search Plan                  |                                                   |
| \\dol-smb\dol_shared\DOL0A1FS1\Dews-Data | a\ dews-bewo-field\ Hudson-Greene\ RESEA C Browse |
|                                          |                                                   |
|                                          | Upload Cancel                                     |

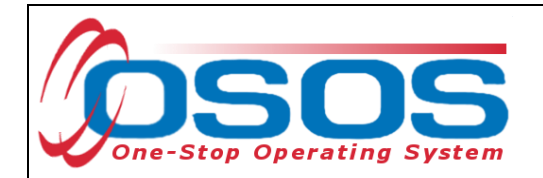

The document will be added to the Work Search Plan list. The "Attachment Uploaded: Data fields are for info only" confirmation message will be displayed at the top of the **Work Search Plan** window to reflect an uploaded document.

| 🙆 Work Search Plan Webpage Dialog                                                                                                    | ×                                                                                                    |  |  |  |
|----------------------------------------------------------------------------------------------------|----------------------------------------------------------------------------------------------------|--|--|--|
| Work Search Plan                                                                                                    |                                                                                                    |  |  |  |
| Plan Created 02/25/2020 Confirmation Message                                                                                                    | Attachment Uploaded: Data fields are for info only.                                                                                                    |  |  |  |
| Occupations       O*Net       O*Net Title       UI Cut Off       Add Occupation       Edit Occupation       Delete Selection       Average Weekly Pay       80% | <ul> <li>Activities</li> <li>1. Use employment resources at local Career Center</li> <li>2. Visit employers in person, complete job<br/>applications</li> <li>3. Submit application/resume for want ads,<br/>employers</li> <li>4. Attend job search seminars, job fairs, workshops</li> <li>5. Interview with potential employers</li> <li>6. Apply with former employers</li> <li>7. Register with agencies, services, unions, schools,<br/>cranpingene</li> </ul> |  |  |  |
| Transportation         Private Vehicle       Public Transportation         Other                                                                                | 8. Use phone, internet, etc. to search for jobs     9. Apply/register/take Civil Service Exam     Other                                                                                                    |  |  |  |
| Work Search Strategy                                                                                                    |                                                                                                    |  |  |  |
| ^                                                                                                    | Additional lufo                                                                                                    |  |  |  |
| ×                                                                                                    | Date Inadequate Next Appt.                                                                                                    |  |  |  |
| Signatures Cust Signed Date Staff Signed Date Staff Assigned PIACENTE, JASON Change Office NY9999 Change                                                        | Notes                                                                                                    |  |  |  |
| Plan Created Cust Signed Attachment                                                                                                    | Inadequate Work Search Next Appeintment Date                                                                                                    |  |  |  |
| ✓ 02/25/2020 Glendale RESEA1.WS2.pdf                                                                                                    | madequate work Search Next Appointment Date                                                                                                    |  |  |  |
| File Type Unknown Download Plan Add New Plan                                                                                                    | Dupicate Plan Upload New Plan Delete Plan                                                                                                    |  |  |  |
| Save Close                                                                                                    |                                                                                                    |  |  |  |
|                                                                                                    |                                                                                                    |  |  |  |

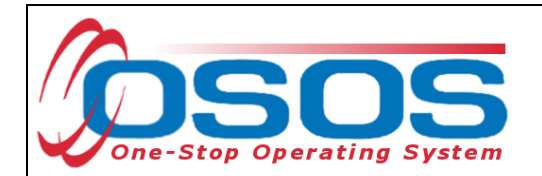

The **Min Weekly Activities** field defaults to "3". This number must be changed if the customer has a different number on their paper copy.

| Ø Work Search Plan Webpage Dialog                                                                                                    | ×                                                                                                    |
|----------------------------------------------------------------------------------------------------|----------------------------------------------------------------------------------------------------|
| Work Search Plan                                                                                                    |                                                                                                    |
| Plan Created 02/25/2020 Min Weekly Activities 3     Occupations                                                                                                    | Attachment Uploaded: Data fields are for info only.     Activities                                                                                                    |
| O"Net O"Net Title   UI Cut Off     Add Occupation   Edit Occupation   Delete Selection     Average Weekly Pay   80%     Part Time Explanation     Transportation   Private Vehicle   Public Transportation   Other   Update Comp Assessment   Work Search Strategy | <ul> <li>1. Use employment resources at local Career Center</li> <li>2. Visit employers in person, complete job<br/>applications</li> <li>3. Submit application/resume for want ads,<br/>employers</li> <li>4. Attend job search seminars, job fairs, workshops</li> <li>5. Interview with potential employers</li> <li>6. Apply with former employers</li> <li>7. Register with agencies, services, unions, schools,<br/>organizations</li> <li>8. Use phone, internet, etc. to search for jobs</li> <li>9. Apply/register/take Civil Service Exam</li> <li>Other</li> </ul> |
| 0                                                                                                    | Additional Info                                                                                                    |
| Signatures         Cust Signed Date         Staff Signed Date         Staff Assigned         PIACENTE, JASON         Change         Office         NY9999         Change                                                                                           | Notes                                                                                                    |
| Plan Created Cust. Signed Attachment                                                                                                    | Inadequate Work Search Next Appointment Date                                                                                                    |
| File Type Unknown Download Plan Add New Plan                                                                                                    | Duptcate Plan Upload New Plan Delete Plan                                                                                                    |

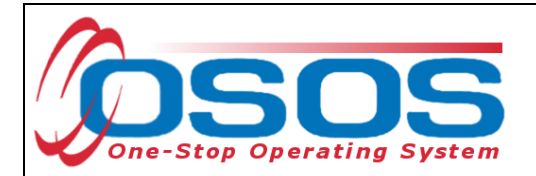

#### SIGNATURES

Once staff witness the customer physically sign the paper copy of the plan, they can select the signature boxes. Check the **Customer Signed Date** and **Staff Signed Date** checkboxes in the **Signatures** section to indicate that the Work Search Plan has been reviewed and signed. Select the **Save** button.

| 🐔 Work Search Plan Webpage Dialog                                                                                                    | ×                                                                                                    |
|----------------------------------------------------------------------------------------------------|----------------------------------------------------------------------------------------------------|
| Work Search Plan                                                                                                    |                                                                                                    |
| Plan Created 02/05/2020 Min Weekly Activities 3     Occupations     O*Net O*Net Title UI Cut Off     Add Occupation Edit Occupation Delete Selection     Average Weekly Pay 80% Part Time Explanation | <ul> <li>Attachm ent Uploaded: Data fields are for info only.</li> <li>Activities         <ul> <li>1. Use employment resources at local Career Center</li> <li>2. Visit employers in person, complete job applications</li> <li>3. Submit application/resume for want ads, employers</li> <li>4. Attend job search seminars, job fairs, workshops</li> <li>5. Interview with potential employers</li> <li>6. Apply with former employers</li> <li>7. Register with agencies, services, unions, schools,</li> </ul> </li> </ul> |
| Transportation     Private Vehicle Public Transportation     Other     Update Comp Assessment     Work Search Strategy                                                                                | organizations          8. Use phone, internet, etc. to search for jobs         9. Apply/register/take Civil Service Exam         Other                                                                                                    |
| Signatures<br>Cust Signed Date 02/05/2020<br>Staff Signed Date 02/05/2020<br>Staff Signed Date 02/05/2020<br>Staff Signed Difference<br>Office NY9999<br>Change                                       | Additional Info Date Date Inadequate Next Appt Notes Manage Add'I Info                                                                                                    |
| Plan Created     Cust. Signed     Attachment       Image: style="text-align: center;">Q2/05/2020     Yes     Glendale.RESEA1.WS2.pdf                                                                  | Inadequate Work Search Next Appointment Date                                                                                                    |
| File Type Unknown Download Plan Add New Plan                                                                                                    | Duplicate Plan Upload New Plan Delete Plan                                                                                                    |

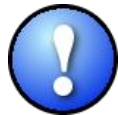

The uploaded Work Search Plan will not be able to be downloaded or viewed until the record has been saved. Staff must select the **Save** button to confirm the upload.

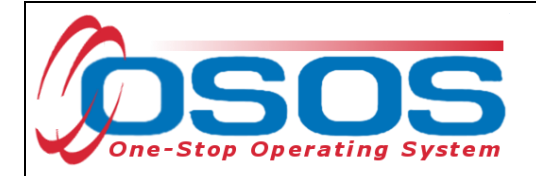

### **RESOURCES AND ASSISTANCE**

Additional program information, OSOS guides and other resources can be found at: <u>http://labor.ny.gov/workforcenypartners/osos.shtm</u>

For further assistance, please contact the OSOS Help Desk: By phone: (518) 457-6586 By email: <u>help.osos@labor.ny.gov</u>